# COMENCEM A TREBALLAR AMB KOMPOZER

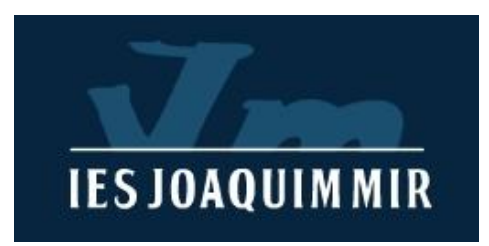

## Descarreguem el programa

#### http://www.kompozer.net/

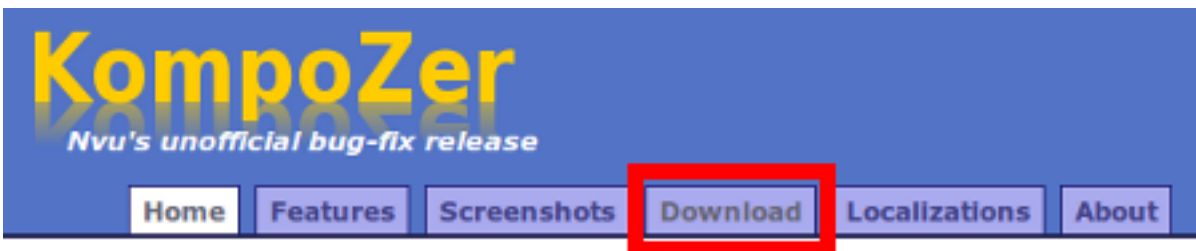

#### Other systems and languages

| Language |        | Wind              | lows        | Mac OS X          | GNU/Linux         |
|----------|--------|-------------------|-------------|-------------------|-------------------|
|          |        | installer         | zip archive | disk image        | tar.gz archive    |
| Catalan  | Català | 🕴 <u>download</u> | al download | 🖗 <u>download</u> | 🖉 <u>download</u> |

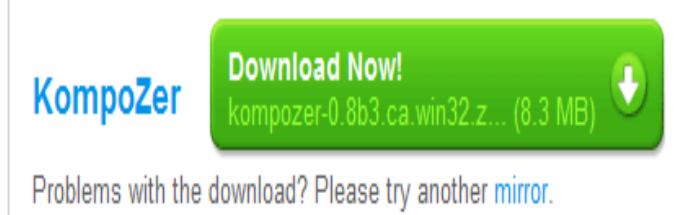

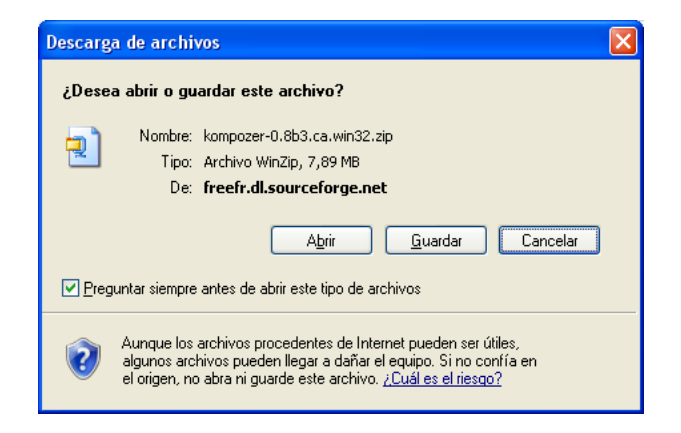

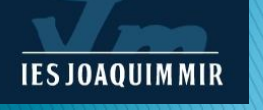

## Instal · lar Kompozer

| 🔂 Instal·lació - KompoZer |                                                                                                    | 🕼 Instal·lació - KompoZer                                                                                                    | 🕼 Instal·lació - KompoZer                                                                                         |                |
|---------------------------|----------------------------------------------------------------------------------------------------|----------------------------------------------------------------------------------------------------|----------------------------------------------------------------------------------------------------|----------------|
|                           | Benvingut a l'assistent<br>d'instal·lació de KompoZer                                                                                                    | Acord de Llicència<br>Cal que llegiu aquesta informació abans de continuar.                                                                                                    | Trieu Carpeta de Destinació<br>On s'ha d'instal·lar KompoZer?                                                     |                |
|                           | Aquest programa instal·larà KompoZer 0.8b3 al vostre<br>ordinador.                                                                                                    | Si us plau, llegiu l'Acord de Llicència següent. Cal que n'accepteu els termes abans de<br>continuar amb la instal·lació.                                                                                                    | El programa d'instal·lació instal·larà KompoZer a la carpeta següent.                                             |                |
|                           | És molt recomanable que abans de continuar tanqueu tots els<br>altres programes oberts, per tal d'evitar conflictes durant el<br>procés d'instal·lació.<br>Premeu Següent per a continuar o Cancel·la per a abandonar la<br>instal·lació. | License: MPL 1.1/GPL 2.0/LGPL 2.1  The contents of this file are subject to the Mozilla Public License Version 1.1 (the "License"): you may not use this file except in compliance with the License. You may obtain a copy of the License at <a href="http://www.mozilla.org/MPL/">http://www.mozilla.org/MPL/</a> | Per a continuar, premeu Següent. Si desitgeu triar una altra capeta, premeu C<br>C:VArchivos de programa\KompoZet | erca.<br>Jerca |
| 72h                       |                                                                                                    | Software distributed under the License is distributed on an "AS IS" basis,<br>WITHOUT WARRANTY OF ANY KIND, either express or implied. See the License<br>for the specific language governing rights and limitations under the<br>License.                                                                         |                                                                                                    |                |
|                           |                                                                                                    | O Accepto l'acord O accepto l'acord                                                                                                    | Aquest programa necessita un mínim de 22,0 MB d'espai a disc.                                                     |                |
|                           | <u>S</u> egüent> Cancel·la                                                                                                    | <u> &lt; E</u> nrere <u>Següent</u> Cancel·la                                                                                                    | < <u>E</u> nrere Següent >                                                                                        | Cancel·la      |

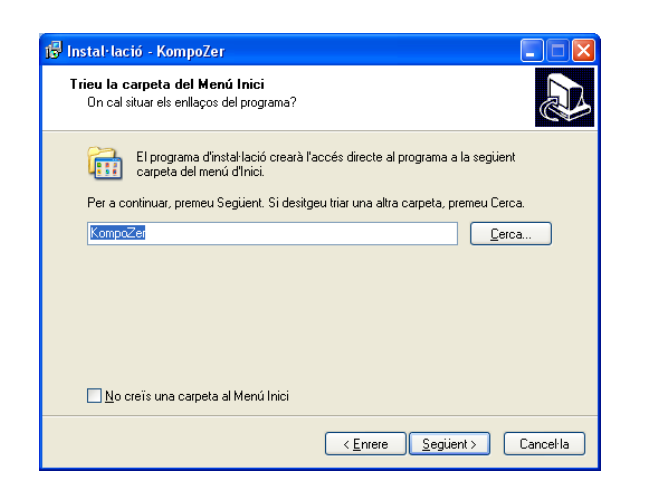

#### Instal·lació en Windows:

Tria el fitxer en la llengua que prefereixis. El programa és portable, així que no requereix d'instal·lació. És molt senzill, descomprimeix l'arxiu i crearà una carpeta. Executa el fitxer kompozer.exe que trobaràs a la carpeta . Si ho creus necessari, fes un accés directe a l'executable per tenir-ho més a mà.

# **Obrim KOMPOZER**

Crida al programa

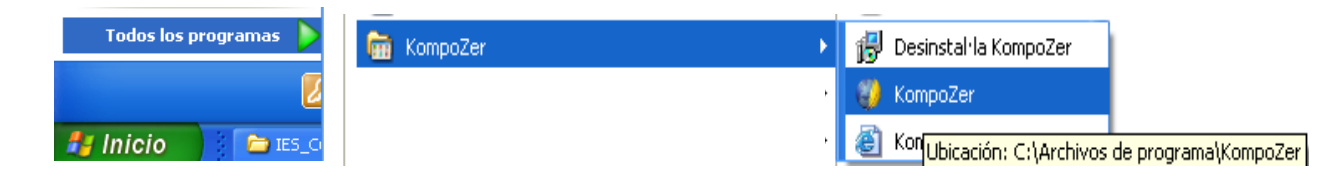

| <u>Fitxer Edita Visualitza Insereix Forma</u>                                                                                                    | Iaula Eines Ajuda                                         |            |
|----------------------------------------------------------------------------------------------------|-----------------------------------------------------------|------------|
| / 🖬 🎮 🔬 🕅                                                                                                    | h / de 🖞 🚍  🦳 🙏 🚳                                         | <i>(</i> ) |
| Crea Obre Desa Publica Navega                                                                                                    | esfés Refés Àncora Enllaç Imatge Taula Formulari HTML CSS | <b>E</b>   |
| Text del cos 💌                                                                                                    |                                                           | ۵ 🕲        |
| Amplada variable 🔽 💻 🖉 🗛                                                                                                    | ★ B / U   E E E E E                                       |            |
| <ul> <li>Administrador de llocs web</li> </ul>                                                                                                    | (sense titol)                                             | 4          |
| Vista: Tots els fitxers 💌                                                                                                    | 987pr                                                     |            |
| 3 🖻 🗹 🗰 🛛 👘                                                                                                    | X                                                         |            |
| Nom 🛤                                                                                                    |                                                           |            |
| susana                                                                                                    |                                                           |            |
| web centre                                                                                                    |                                                           |            |
|                                                                                                    |                                                           |            |
|                                                                                                    |                                                           |            |
|                                                                                                    |                                                           |            |
|                                                                                                    |                                                           |            |
|                                                                                                    |                                                           |            |
|                                                                                                    |                                                           |            |
|                                                                                                    |                                                           |            |
|                                                                                                    |                                                           |            |
|                                                                                                    |                                                           |            |
|                                                                                                    |                                                           |            |
|                                                                                                    |                                                           |            |
|                                                                                                    |                                                           |            |
|                                                                                                    |                                                           |            |
|                                                                                                    |                                                           |            |
|                                                                                                    |                                                           |            |
|                                                                                                    |                                                           |            |
|                                                                                                    |                                                           |            |
|                                                                                                    |                                                           |            |
| Concola ETP                                                                                                    |                                                           |            |
| Consola FTP                                                                                                    |                                                           |            |
| Consola FTP                                                                                                    |                                                           |            |
| Consola FTP                                                                                                    |                                                           |            |
| Consola FTP  Explorador DOM                                                                                                    | Disseny 🐼 Combinat 🐼 Codi HTML                            | Normal     |
| > Explorador DOM<br><html> <br/> <br/> <br/> <br> <br/> <br/></br></html> | 👁 Disseny 🐼 Combinat 🐼 Codi HTML                          | Normal     |

Pantalla inicial

**IES JOAQUIMMIR** 

### Àrea de treball del Kompozer

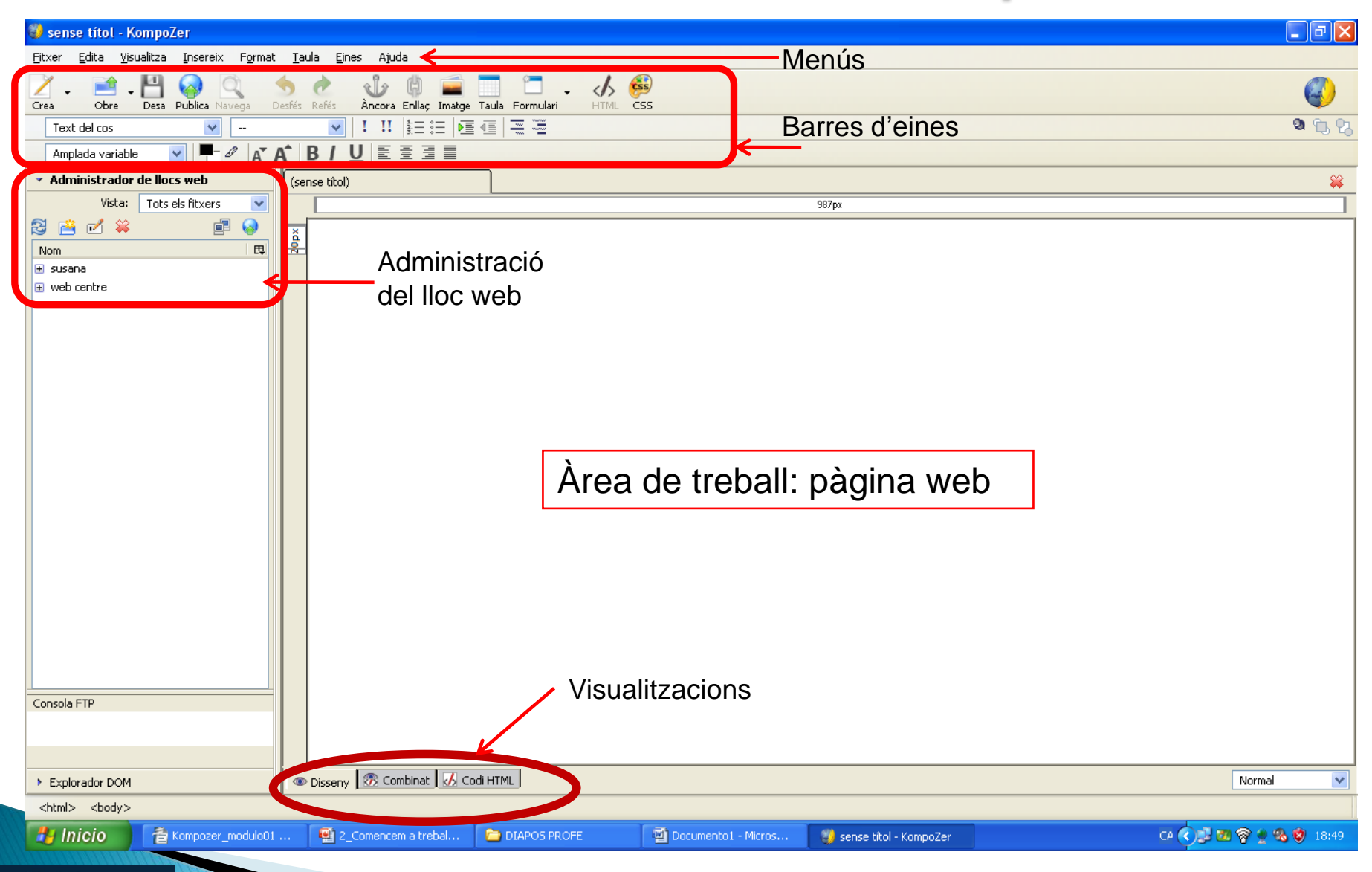

**IES JOAQUIMMIR** 

# Opcions de visualització

| Apropauson Accord                                                                                                    |                                                                                                    |                              |                                                                                                    |
|----------------------------------------------------------------------------------------------------|----------------------------------------------------------------------------------------------------|------------------------------|----------------------------------------------------------------------------------------------------|
| Applicating denti Access                                                                                                    | 970px                                                                                                    |                              |                                                                                                    |
|                                                                                                    | APRENGUEM ACCESS                                                                                                    | 1                            |                                                                                                    |
|                                                                                                    | (Microsoft Office)                                                                                                    |                              |                                                                                                    |
|                                                                                                    | OBJECT                                                                                                    |                              |                                                                                                    |
|                                                                                                    |                                                                                                    |                              |                                                                                                    |
|                                                                                                    | Si vols un <u>tutorial</u> per aprendre una mica d'Access, aquí tens                                                                                                    |                              |                                                                                                    |
|                                                                                                    | un editat per la Subdirecció General de Tecnologies de la Informació i actualitzat a la<br>versió Access 2003.                                                                                                    |                              |                                                                                                    |
|                                                                                                    | Un con el carreguis veuràs a la part inferior esquerra que nots executar un fitver que                                                                                                    |                              |                                                                                                    |
|                                                                                                    | aravarà al teu disc dur els exercicis necessaris per treballar amb aquest tutorial                                                                                                    |                              | 📔 🔲 🔍 Disseny 🛛 🐼 Combinat 🗍 🔥 Codi HTMI                                                                                                    |
|                                                                                                    |                                                                                                    |                              |                                                                                                    |
|                                                                                                    |                                                                                                    |                              |                                                                                                    |
|                                                                                                    | l aquest es un <u>tutorial d'autoaprenentatge</u> força mes complett.                                                                                                    |                              |                                                                                                    |
|                                                                                                    | Resum de teoria                                                                                                    |                              |                                                                                                    |
|                                                                                                    | Exercicis:                                                                                                    |                              |                                                                                                    |
| SIpx                                                                                                    | Repàs general: Exercici 1, Exercici 2, Exercici 3, Exercici 4                                                                                                    |                              |                                                                                                    |
|                                                                                                    | Plataforma telefònica: <u>Exercici 1</u>                                                                                                    |                              |                                                                                                    |
|                                                                                                    | Clinica: Exercici 1                                                                                                    |                              |                                                                                                    |
|                                                                                                    | a I.C. codure                                                                                                    |                              |                                                                                                    |
| Disseny Kos College                                                                                                    | e ( <> coanne )                                                                                                    |                              |                                                                                                    |
| Aprenguem Access                                                                                                    |                                                                                                    | *                            |                                                                                                    |
|                                                                                                    | 74 <b>1</b> px                                                                                                    |                              | HTML PUBLIC "-//WSC//DTD HTML 4.01 Transitional//EN"                                                                                                    |
|                                                                                                    | APRENGUEM ACCESS                                                                                                    |                              | cotxes:                                                                                                    |
|                                                                                                    |                                                                                                    |                              | <pre>target=" blank"&gt;Exercici 1, <a 10.00000000000000000000000000000000000<="" doi.org="" https:="" td=""></a></pre>                                                                                  |
|                                                                                                    | (Microsoft Office)                                                                                                    |                              | <pre><a concesionario="" concesionario%203.pdf"="" href="7" target="_blank">Exercici 3</a></pre>                                                                                                    |
|                                                                                                    | OBJECT                                                                                                    |                              | <pre><pre><pre><fpre> <fpre>face="Arial, Helvetica, sans-serif"&gt;<strong>Videoclub:</strong></fpre></fpre></pre></pre></pre>                                                                           |
|                                                                                                    |                                                                                                    |                              | <a href="s_videoclub/videos201.bd" target="blank">fxercicli<a>,<br/><a href="s_videoclub/videos201.bd" target="blank">fxercicli</a></a></a>                                                              |
|                                                                                                    | Si vols un tutorial per aprendre una mica d'Access, aquí tens                                                                                                    |                              | 2<(a>, <a href="6 Videoclub/Videot20Club#203.pdf" target=" blank">Exercici<br/>3</a> , <a href="6 Videoclub/Videot20Club#204.pdf" target=" blank">Exercici</a>                                           |
|                                                                                                    | un editat per la Subdirecció General de Tecnologies de la Informació i actualitzat a la                                                                                                    | a                            | 4                                                                                                    |
|                                                                                                    | Versio Access 2003.                                                                                                    |                              | <pre><pre><a http:="" lub.clau.clau.clau.clau.clau.clau.clau.clau<="" td=""></a></pre></pre>                                                                                                    |
|                                                                                                    | Un cop el carreguis veuràs a la part inferior esquerra que pots executar un fitxer que                                                                                                    |                              | <font face="Arial, Helvetica, sans-serif"><strong>Exercicis<br/>d'Acces en entorn moodle: </strong></font>                                                                                               |
|                                                                                                    | gravarà al teu disc dur els exercicis necessaris per treballar amb aquest tutorial. 💎                                                                                                    | ,                            |                                                                                                    |
|                                                                                                    |                                                                                                    |                              | <pre>&gt;&gt; alun center / long later and, mereria, sameserii / a hef="http://agora.ttec.cat/iesjoaquimmi/model/"&gt;&gt;&gt; ing hef="http://agora.ttec.cat/iesjoaquimmi/model/"&gt;&gt;&gt; ing</pre> |
| <body alink="&lt;/td"><td>"#0033ff" bgcolor="#f9d260" text="#000000" vlink="#33cc66"&gt;<br/>"yerye" align="center" bgcolor="#fffffcc" border="0" cellpadding="2" cells</td><td>macing="2" w</td><td><pre>src="/imatges/logo%20moodel%20JHir%20definitiu%20petita.jpg" border="0" height="62" width="225"&gt;</pre></td></body>                      | "#0033ff" bgcolor="#f9d260" text="#000000" vlink="#33cc66"><br>"yerye" align="center" bgcolor="#fffffcc" border="0" cellpadding="2" cells                                                                                                    | macing="2" w                 | <pre>src="/imatges/logo%20moodel%20JHir%20definitiu%20petita.jpg" border="0" height="62" width="225"&gt;</pre>                                                                                           |
| <tr< td=""><td>&gt;</td><td>pacing 2 w</td><td><pre><font face="Arial, Helvetica, sans-serif">Et farà falta tenir </font></pre></td></tr<>                                                                                                    | >                                                                                                    | pacing 2 w                   | <pre><font face="Arial, Helvetica, sans-serif">Et farà falta tenir </font></pre>                                                                                                    |
| <p<br>ACCE</p<br>                                                                                                    | align="center"> <font face="Arial, Helvetica, sans-serif" size="4"><b><for<br>SS</for<br></b></font>                                                                                                    | t color="#33                 | href="http://www.xtec.cat/formaciotic/dvdformacio/eines.htm">WinRar                                                                                                    |
| <b f0                                                                                                    | nt>                                                                                                    |                              | 1 l' <a href="http://www.xtec.cat/formaciotic/dvdformacio/eines.htm">Acrobat<br/>Reader</a> al teu ordinador instal·lats.                                                                                |
| <p ali<="" td=""><td><pre>gm="center"&gt;<font face="Arial, Helvetica, sans-serif" size="4"><b><font """"""""""""""""""""""""""""""""""<="" <object="" c="" classid="clsid:D27CDB6E-AE6D-11cf-96B8-444553540000" codebase="" td=""><td>olor="#33339<br/>http://downl</td><td><pre><ibsp:< p=""></ibsp:<></pre></td></font></b></font></pre></td></p> | <pre>gm="center"&gt;<font face="Arial, Helvetica, sans-serif" size="4"><b><font """"""""""""""""""""""""""""""""""<="" <object="" c="" classid="clsid:D27CDB6E-AE6D-11cf-96B8-444553540000" codebase="" td=""><td>olor="#33339<br/>http://downl</td><td><pre><ibsp:< p=""></ibsp:<></pre></td></font></b></font></pre> | olor="#33339<br>http://downl | <pre><ibsp:< p=""></ibsp:<></pre>                                                                                                    |
| <p< td=""><td>aram name="BGCOLOR" value="#FFFFCC"&gt;</td><td></td><td></td></p<>                                                                                                    | aram name="BGCOLOR" value="#FFFFCC">                                                                                                    |                              |                                                                                                    |
| <p<br><p< td=""><td>aram name="movie" value="inici.sur"&gt;<br/>aram name="quality" value="high"&gt;</td><td></td><td></td></p<></p<br>                                                                                                    | aram name="movie" value="inici.sur"><br>aram name="quality" value="high">                                                                                                    |                              |                                                                                                    |
| <p< td=""><td>aram name="base" value="."&gt;<br/>mbed spc="inici swf" base=" " gnality="bigb" pluginepage="bttp://www.woor</td><td>omedia com/a-</td><td></td></p<>                                                                                                    | aram name="base" value="."><br>mbed spc="inici swf" base=" " gnality="bigb" pluginepage="bttp://www.woor                                                                                                    | omedia com/a-                |                                                                                                    |
|                                                                                                    | move stor inter.swim pasers, " quartey-maight prograspage="http://www.math                                                                                                    | omeata.com/ 8                |                                                                                                    |
| Disse                                                                                                    | ombinat 🕖 odi HTML                                                                                                    | Normal 🔽                     | Disseny 🐼 Combin 🕢 Codi HTML                                                                                                    |
|                                                                                                    |                                                                                                    |                              |                                                                                                    |
|                                                                                                    |                                                                                                    |                              |                                                                                                    |
|                                                                                                    |                                                                                                    |                              |                                                                                                    |
|                                                                                                    |                                                                                                    |                              |                                                                                                    |

**IES JOAQUIMMIR** 

#### Menú Insereix

| Aprenguem Access [file://access.htm] - KompoZer                                                                                                    |                                                                                                    |                                                                        |               |                                  |              |
|----------------------------------------------------------------------------------------------------|----------------------------------------------------------------------------------------------------|------------------------------------------------------------------------|---------------|----------------------------------|--------------|
| <u>F</u> itxer <u>E</u> dita <u>V</u> isualitza                                                                                                    | <u>I</u> nsereix                                                                                                    | F <u>o</u> rmat                                                        | <u>T</u> aula | <u>E</u> ines                    | Ajuda        |
| Crea Cobre Cobre<br>Crea Cobre Cobre<br>Text del cos<br>Amplada variable<br>Administrador de lloc<br>Vista: Tots e<br>Cobre<br>Nom<br>Obre Cobre<br>Administrador de lloc                                                                                                    | Imatge<br>Taula<br>Formuk<br>Hiperer<br>Àncor <u>a</u><br>Línia h <u>o</u><br>Caràcte<br>Taula d<br>Ginys ir<br>Plantille | <br>ıllaç<br>ıritzontal<br>ers i símbol<br>le contingu<br>ıtel·ligents | s<br>ts       |                                  | Ctrl+H       |
| <ul> <li>Image: Control of the second second s</li></ul> | HTML<br>Codi en<br>Co <u>m</u> eni<br><u>S</u> alt de                                                                     | i <u>P</u> HP<br>tari<br>línia sota li                                 | es imatge     | es (<br><td>lear="all"&gt;)</td> | lear="all">) |

**IES JOAQUIM MIR** 

| Propietats d'imatge                   | Σ                       |
|---------------------------------------|-------------------------|
| Ubicació Dimensions Apar              | rença Enllaç            |
| Ubicació de <u>l</u> a imatge:        |                         |
|                                       | 🚔                       |
| 📃 L'URL és <u>r</u> elatiu a la ubica | ació de la pàgina       |
| Rè <u>t</u> ol indicatiu (tooltip):   |                         |
| 💿 Text <u>a</u> lternatiu:            |                         |
| 🚫 No utilitzis un text altern         | atiu (D)                |
| Previsualització de la imatge         | • ——                    |
|                                       |                         |
|                                       | Edició avancada         |
|                                       |                         |
|                                       | D'acord Cancel·la Ajuda |
|                                       |                         |

| Insereix tau | la 🛛 🔀              |
|--------------|---------------------|
| Ràpidament   | Amb precisió Cel·la |
|              |                     |
|              |                     |
| ļ            |                     |
| Ľ            |                     |
|              | 2×2                 |
|              | Edició avançada     |
|              | D'acord Cancel·la   |

| pietats de l'enllac 🛛 🕅                                                                                                    |  |
|----------------------------------------------------------------------------------------------------|--|
| ext d'enllaç.<br>nţreu el text per a mostrar en l'enllaç:                                                                                                    |  |
|                                                                                                    |  |
| bicació de l'enllaç<br>ntroduïu la ubicació d'una pàgina web, un fitxer local, una adreça electrònica, o seleccioneu<br>na àncora o la capçalera des de la llista emergent: |  |
| v 😅                                                                                                    |  |
| L'anterior és una adreça electrònica                                                                                                    |  |
| L'URL és gelatiu a la ubicació de la pàgina                                                                                                    |  |
| bjectiu                                                                                                    |  |
| L'enllaç és per a ser obert                                                                                                    |  |
| en una nova finestra 🗸                                                                                                    |  |
| Més propietats                                                                                                    |  |
| Edició avançada                                                                                                    |  |
| D'acord Cancel·la Ajuda                                                                                                    |  |
|                                                                                                    |  |

| nsereix caràcter 🛛 🚦      | × |
|---------------------------|---|
| Categoria                 |   |
| 🔘 Accent en minúscula     |   |
| 🚫 Una altra majúscula     |   |
| 🔘 Una altra minúscula     |   |
| Símbols comuns            |   |
| Lletra: <u>C</u> aràcter: |   |
| 🛛 🗹 i 💌                   |   |
| Insereix Tanca            |   |

## Crear el nostre lloc web o "sitio"

El **Sitio** → lloc web. És el conjunt de pàgines, imatges i altres arxius de qualsevol tipus que hi ha en una web.

→ Establir el directori local on residiran els fitxers del nostre treball

- \* Carpeta principal
- \* Carpeta que contindrà les imatges utilitzades.
- \* Definir l'arxiu principal del web (index.htm)

→ Establir la configuració del host remot

- \* Dades de connexió FTP (ens les han de proporcionar)
- \* Estructura de directoris (la mateixa que en local)

| <ul> <li>Administrador de llocs web</li> </ul> |                      |  |  |  |
|------------------------------------------------|----------------------|--|--|--|
| Vista:                                         | Tots els fitxers 🛛 🗸 |  |  |  |
| 🔁 📫 🗹 🗯                                        |                      |  |  |  |
| Nom                                            | E.                   |  |  |  |

### Configuració "site" local

| Llocs web de publicació<br>susana<br>web contre<br>CursWeb     | Paràmetres generals Paràmetres de l'FTP Paràmetres locals Nom del lloc web: CursWeb Carpeta derlioc. C:\Documents and Settings\Administrador\Esc Seleccioneu un directori Informació del lloc web |     |
|----------------------------------------------------------------|----------------------------------------------------------------------------------------------------|-----|
| Nou lloc web<br>Estableix per defecte<br>Suprimeix el lloc web | Adreça HTTP o Buscar carpeta<br>http://www.e<br>Prefix:                                                                                                    | ?   |
|                                                                | Carpeta: CursWeb<br>Crear n <u>u</u> eva carpeta Aceptar Cance                                                                                                    | lar |

**IES JOAQUIM MIR** 

### Configuració "site" remot

| Paràmetres de publicació        | X                                                                                                    |
|---------------------------------|----------------------------------------------------------------------------------------------------|
| Clocs web de publicació         | Paràmetres generals Paràmetres de l'FTP                                                                                                    |
| susana<br>web centre<br>CursWeb | Paràmetres locals<br>Nom del lloc web:<br>CursWeb<br>Carpeta del lloc:<br>C:\Documents and Settings\Administrador\Esc Seleccioneu un directori |
| Nou lloc web                    | Adreça HTTP de la pàgina (ex.: 'http://www.elmeuservidor.com/directori/'): http://www.exemplecursweb.cat                                       |
| Suprimeix el lloc web           |                                                                                                    |
|                                 | D'acord Cancel·la Ajuda                                                                                                    |

| Paràmetres de publicació        | ×                                                                                                    |
|---------------------------------|----------------------------------------------------------------------------------------------------|
| Llocs web de publicació         | Paràmetres generals Paràmetres de l'FTP                                                                                                    |
| susana<br>web centre<br>CursWeb | Servidor de publicació         Adreça de publicació (ex.: 'ftp://ftp.elmeuservidor.com/elmeuusuari'):         ftp://ftp.exemplecursweb.com/html/         Nom d'usuari:       pepito         Contrasenya:       *******         Desa la contrasenya         Tipus de connexió |
| Nou lloc web                    | Mode passiu                                                                                                    |
| Estableix per defecte           | Seguretat Cap Port: 21                                                                                                    |
| Suprimeix el lloc web           | Conserva els directoris sincronitzats mentre es navega                                                                                                    |
|                                 | D'acord Cancel·la Ajuda                                                                                                    |

**IES JOAQUIMMIR** 

10

### Creant i editant pàgines web

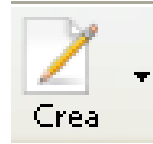

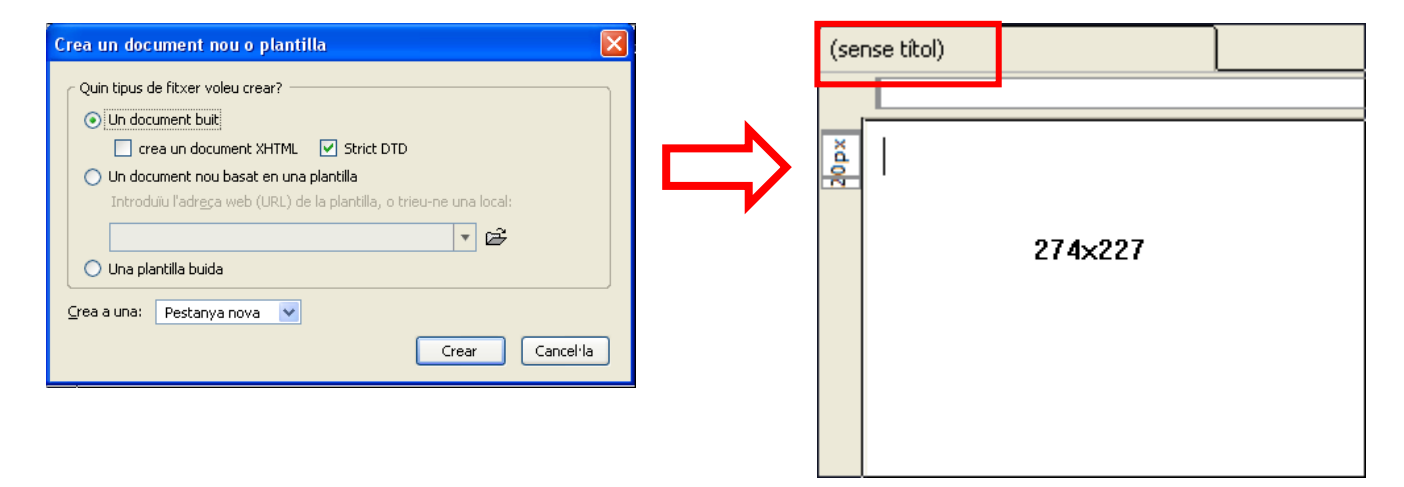

| 🤪 sen                         | se títo           | l - KompoZ         | er       |                 |
|-------------------------------|-------------------|--------------------|----------|-----------------|
| Eitxer                        | <u>E</u> dita     | <u>V</u> isualitza | Insereix | F <u>o</u> rmat |
| Crea                          |                   |                    | Ctrl+N   |                 |
| <u>O</u> bre un fitxer        |                   | Ctrl+O             |          |                 |
| Obre una ubicació <u>w</u> eb |                   | Ctrl+M             | aj+L     |                 |
| Pàgir                         | nes <u>r</u> ecei | nts                |          |                 |
| Tan <u>c</u> a                |                   | Ctrl+W             |          |                 |
| Tanc                          | a-ho tot          |                    |          |                 |
| De <u>s</u> a                 |                   |                    | Ctrl+S   |                 |
| Anon                          | nena i de         | sa                 |          |                 |
|                               |                   |                    |          |                 |

**IES JOAQUIM MIR** 

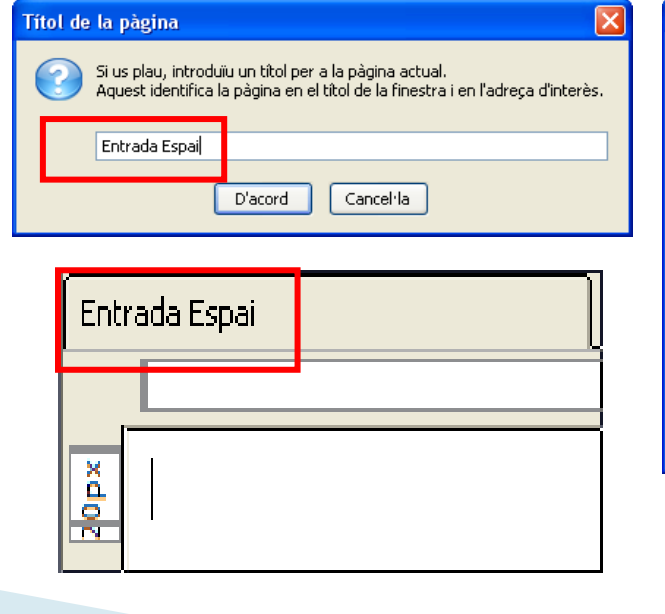

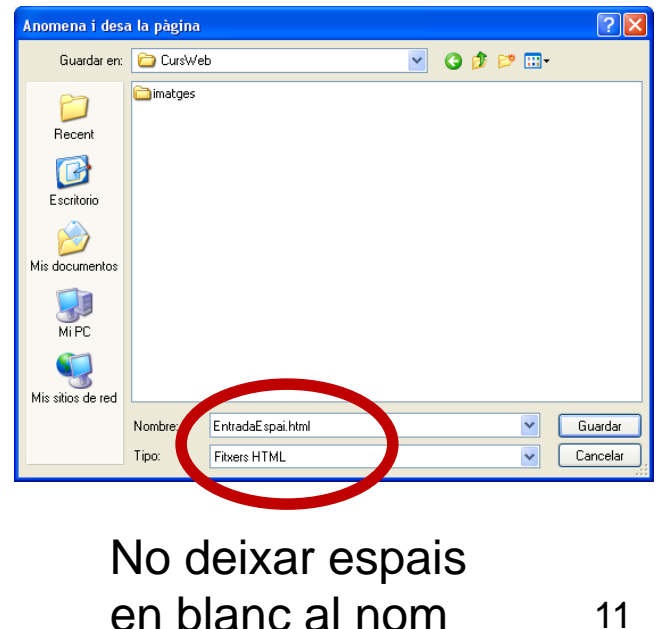

del fitxer

## Escrivint i donant format

🛚 Entrada Espai

260px

Aquesta és l'entrada al meu espai Web

El meu nom: Nom i cognoms

El meu centre de treball o estudi: IES Joaquim Mir - Vilanova i la Geltrú 509×322

La meva especialitat: Administratiu / Comercial / ...

ENTRAR AL MEU ESPAI PERSONAL

Anar al Web del meu cenuc

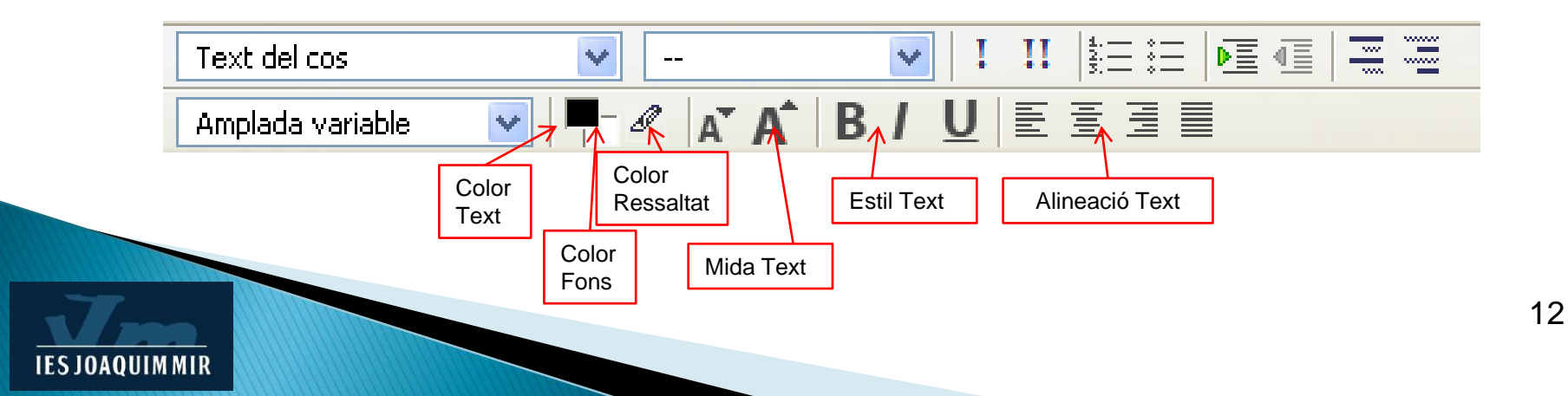

#### Primera pàgina web

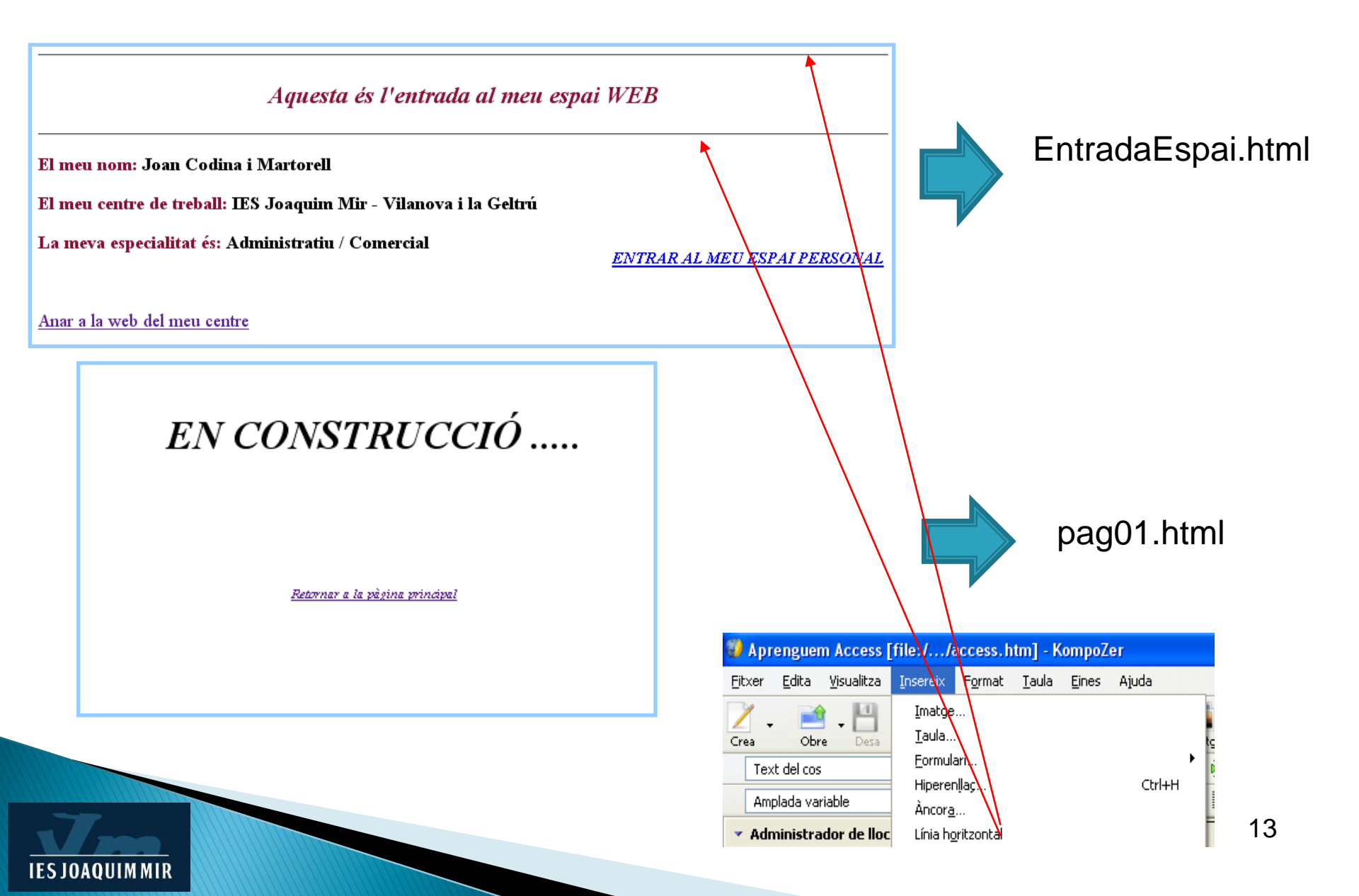

### Inserir imatges

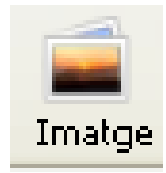

| Propietats d'imatge                                                                                                    |                                                                                                    |
|----------------------------------------------------------------------------------------------------|----------------------------------------------------------------------------------------------------|
| Ubicació Dimensions Aparença Enllaç                                                                                                    |                                                                                                    |
| Ubicacio de la imatge:                                                                                                    | Alerta                                                                                                    |
| File:///C:/Documents%20and%20Settings/Administrador/Escrito         D'URL és relatiu a la ubicació de la pàgina         Rètol indicatiu (tooltip):         Itext alternatiu:         No utilitzis un text alternatiu (D) | Si la imatge és rellevant pel contingut del document, hauríeu d'establir un text alternatiu per a que apareixi en navegadors de solament text. A més, aquest text apareixerà en altres navegadors qu la imatge s'estigui carregant o quan la càrrega d'imatges estigui deshabilitada.         D'acord                                                                                                    |
| Previsualització de la imatge<br>Mida actual:<br>Amplada: 60<br>Alçada: 45<br>D'acord Cancel·la                                                                                                    | Propietats d'imatge       V         Ubicació Dimensions Aparença Enllaç       Ubicació de la imatge:         Ubicació de la imatge:       File:///C:/Documents%20and%20Settings/Administrador/Escritorio/ver         É l'URL és relatiu a la ubicació de la pàgina       Pàle-Inndicacia (toolop):         Ajuda       Text alternatiu:       Bombeta         No utilitzis un text alternatiu (D)       No utilitzis un text alternatiu (D) |
| Rt Iaula Eines Ajuda<br>→ → → → → → → → → → → → → → → → → → →                                                                                                     | Previsualització de la imatge<br>Mida actual:<br>Amplada: 60<br>Algada: 45<br>D'acord Cancel·la Ajuda<br>B (sense titol)                                                                                                    |
| IIOpx                                                                                                    | Fer l'exercici de la bombeta 1                                                                                                    |
|                                                                                                    | 14                                                                                                    |

#### Exercici:

#### Pràctica - Mostrari d'objectes i estils

#### **Encapçalament 1**

#### **Encapçalament 2**

#### Encapçalament 3

- 1. Llista numerada
- 2. Llista numerada
- Llista amb vinyetes
- Llista amb vinyetes

Text tabulat

Text alineat a l'esquerra

Text alineat al centre

Text alineat a la dreta

#### Imatge amb enllaç

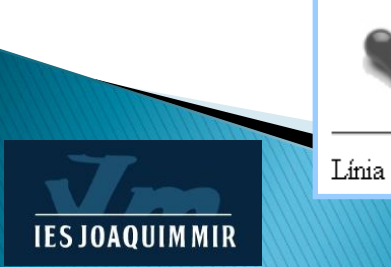

#### Publicar el nostre treball

#### Host local: El nostre ordinador

**IES JOAQUIM MIR** 

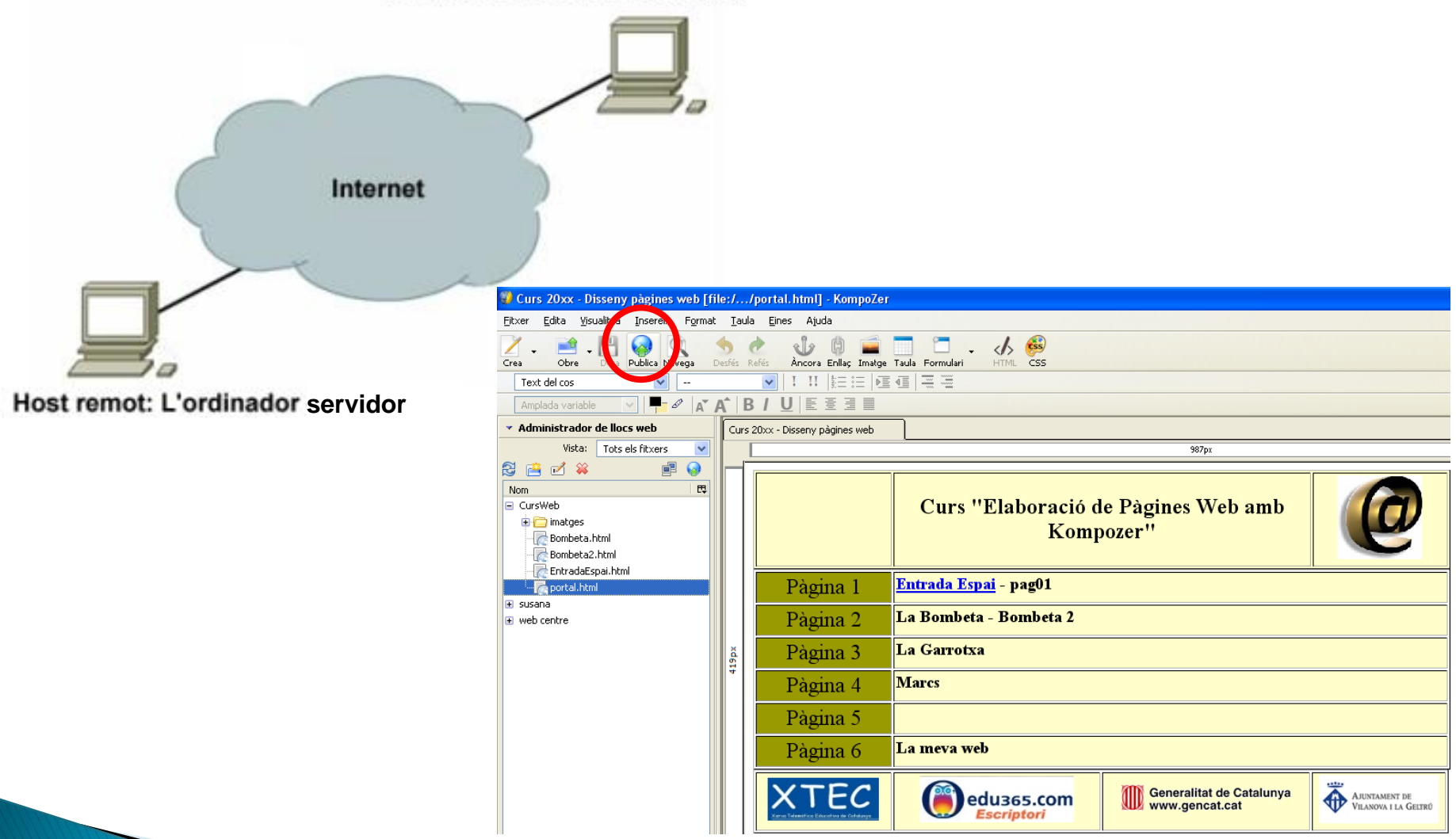

#### Portar el nostre treball al servidor remot

| Pàgina de publicació 🏾 🔀     |                                                  |                           |  |  |  |
|------------------------------|--------------------------------------------------|---------------------------|--|--|--|
| Publica Paràmetre            | s                                                |                           |  |  |  |
| Nom del lloc web:            | CursWeb                                          | Nou lloc web              |  |  |  |
| Títol de la pàgina:          | Curs 20xx - Disseny pàgines web                  | ex.: "La meva pàgina web" |  |  |  |
| Nom del fitxer:              | portal.html                                      | ex.,: "lamevapagina.html" |  |  |  |
| Inclou imatg     Utilitza la | web per a aquesta pagina:<br>es o altres fitxers |                           |  |  |  |
| Utilitza a                   | quest subdirectori del lloc web:                 | <u> </u>                  |  |  |  |
|                              | Publica                                          | Cancel·la Ajuda           |  |  |  |

IES JOAOUIM MIR

| S'està publicant: Curs 20xx - Disseny pàgines web 👘                                                                    | × |
|----------------------------------------------------------------------------------------------------|---|
| S'està publicant al lloc web: CursWeb<br>Adreca URL del lloc:<br>ftp://www.xtec.cat:941/html/                          |   |
| Estat de la publicació                                                                                                 |   |
| <b>Publicació completada.</b><br>El servidor no està disponible. Comproveu la seva connexió i<br>torneu-ho a intentar. |   |
| portal.html                                                                                                    |   |
| Completat amb èxit Fallat Resolució de problemes ( <u>I</u> )                                                          |   |
| Conserva aquesta finestra oberta fins que s'hagi completat la publicació.                                              |   |
| Tanca                                                                                                    |   |